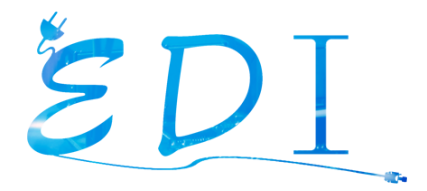

# Pack Iudique caméra intérieure avec Raspberry PI

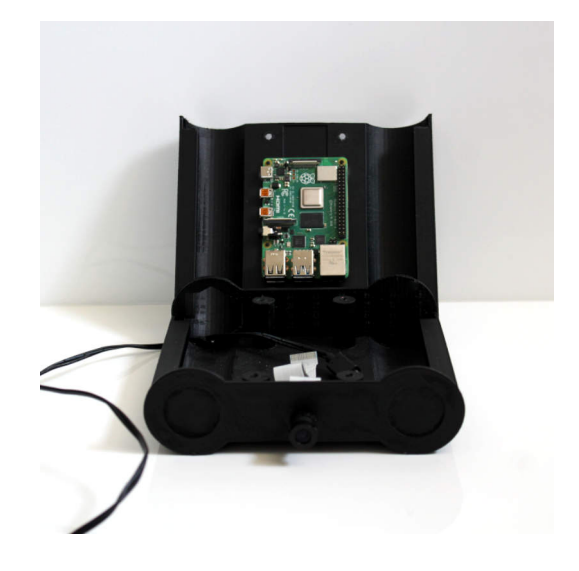

Nous vous remercions pour votre achat ! Vous allez fabriquer votre propre caméra intérieure. Ce PDF va vous accompagner pas à pas sur les premières tâches à effectuer avant de pouvoir vous lancer pleinement dans la configuration de votre caméra.

A bientôt sur https://boutique.edi-elec.fr

### Note importante

Quand vous recevez votre caméra tous les composants sont séparés. C'est à vous monter le tout.

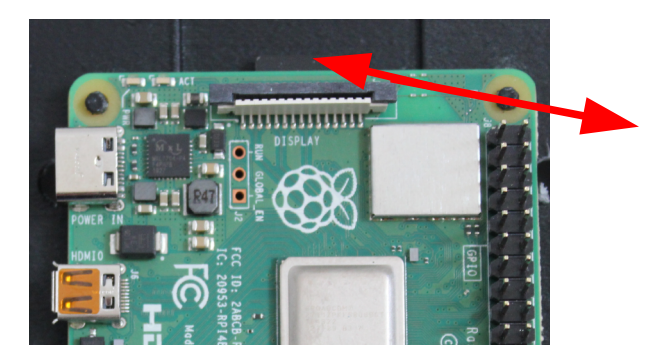

Avant toute chose assurez vous que la carte Micro-SD est bien insérée dans votre Raspberry Pi. Ne l'a retirer surtout pas.

#### **Information complémentaire**

Le boîtier que vous recevez a été conçu et imprimé par nos soins en Alsace. Respectueux de notre environnement, nous avons souhaité l'imprimer avec du filament PLA.

#### **Réseaux Sociaux**

N'hésitez pas à poster des photos de votre Caméra Pi sur Instagram avec le hashtag **#edicamerapi** Nous repartagerons avec plaisir vos avancées ! Notre compte instagram : <u>https://instagram.com/edi.electricite</u>

Vous pouvez également nous encourager en nous laissant un avis sur notre page Facebook ! Notre page Facebook : <u>https://facebook.com/edi.electricite</u>

# CONNECTEZ VOTRE CAMERA A VOTRE RESEAU WIFI

# ETAPE 1

Connecter un clavier et une souris aux ports USB du Raspberry Pi.

### ETAPE 2

Brancher le câble HDMI de votre écran à votre Raspberry Pi

# ETAPE 3

Brancher l'alimentation de votre Raspberry Pi à une prise électrique.

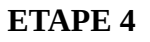

Au bout d'environ 1 à 2 minutes le bureau du Raspberry Pi apparaît sur votre écran.

En haut à droite cliquez sur le logo **réseau** comportant deux flèches opposées avec deux croix rouges sélectionner votre box internet ou le routeur wi-fi auquel vous souhaitez connecter

votre caméra. Entrer le mot de passe Wi-Fi et valider.

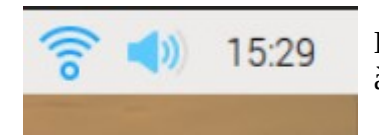

Le logo du **Wi-Fi** est fixe et bleu, votre Raspberry Pi est connecté à votre Wi-Fi !

#### ETAPE 5

Débrancher votre Raspberry Pi de votre prise électrique. Débrancher également clavier, souris et câble HDMI.

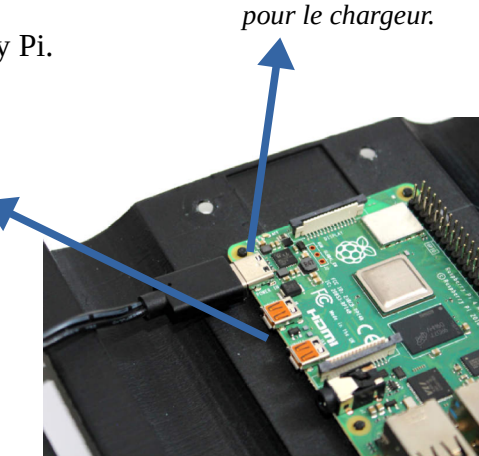

Port d'alimentation

# **MONTER VOTRE CAMERA**

Quand vous recevez votre caméra tous les composants sont séparés. C'est à vous monter le tout.

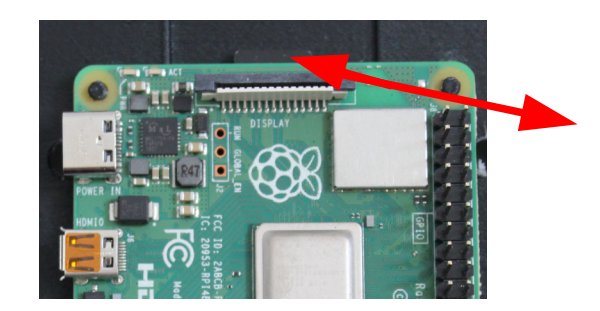

Avant toute chose assurez vous que la carte Micro-SD est bien insérée dans votre Raspberry Pi. Ne l'a retirer surtout pas.

# ETAPE 1

Passer le câble d'alimentation dans le trou droit du boîtier supérieur de la caméra puis connecter le à votre Raspberry Pi.

# ETAPE 2

Fixer votre Raspberry Pi sur les 4 fixations dédiés. Vous devez

entendre un clac quand le fixation est bien mit. Vous pouvez retourner le boîtier le Raspberry Pi n'est pas censé tomber.

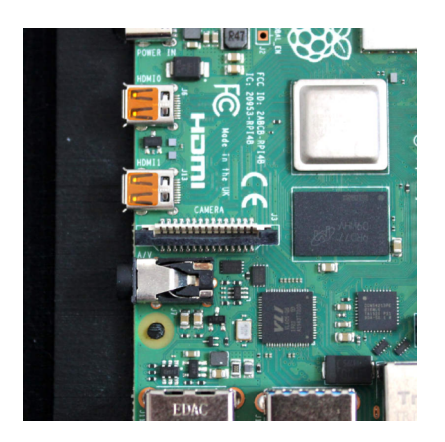

# ETAPE 3

Brancher la nappe de la caméra à votre Raspberry Pi. Sur votre Raspberry Pi, vous avez un port nommé « CAMERA ». Votre nappe ira se loger dans ce port. Faîtes attention au sens dans lequel vous branchez votre nappe.

#### Sens de la nappe :

La partie plastique doit être contre la partie de verrouillage (que vous levez). La partie des pistes vers l'écriture CAMERA.

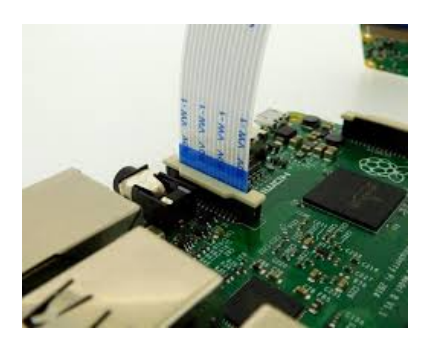

#### **ETAPE 4**

Quand votre nappe et votre alimentation sont fixée, vous pouvez fermer le boîtier. Nous vous fournissons les 4 vis à utiliser pour ce faire.

# **INSTALLER VOTRE CAMERA**

#### ETAPE 1

Nous vous conseillons d'installer votre caméra sur une surface plane. Selon votre besoin, vous pouvez nous demander une devis pour recevoir un support mural conçu pour cette caméra.

#### ETAPE 2

Brancher le chargeur de votre caméra à une prise électrique à proximité. Votre caméra est désormais opérationnelle ! Il ne vous reste plus qu'à ouvrir votre navigateur internet et vous rendre sur le site ci-dessous :

### http://raspberrypi:8765

Le login sera *(tout en minuscule et attaché)* **admin** et le mot de passe sera **admin**. Vous pourrez les modifier sans problème. Il ne vous reste plus qu'à réaliser vos réglages afin d'avoir la qualité d'image que vous désirez.

# **SERVICE TECHNIQUE**

Un problème ? Détaillez-nous votre problème à « contact@edi-elec.fr »